## Scheda tecnica

## REGISTRAZIONE AL RUOLO DI MEDICO ESTERNO\PRESIDIO OSPEDALIERO

Il soggetto che intende richiedere le credenziali di Medico esterno\Presidio ospedaliero deve presentare la <u>domanda di abilitazione</u> reperibile sotto la sezione "Abilitazione ai servizi on line" del Portale Inail (FIG. 1)

Fig. 1 - Modulo Medico Esterno o Presidio ospedaliero

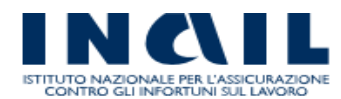

| ISTITUTO          | ATTIVITÀ                    | ATTI E DO           | CUMENTI                                                                     | COMUNICAZIONE                                            | SERVIZI PER TE          | SUPPORTO |
|-------------------|-----------------------------|---------------------|-----------------------------------------------------------------------------|----------------------------------------------------------|-------------------------|----------|
| Home > <u>Att</u> | <u>i e Documenti</u>        | > <u>Moduli e r</u> | nodelli > <u>Altı</u>                                                       | ri moduli > Abilitazion                                  | e ai servizi online     |          |
|                   |                             |                     | Abilit                                                                      | azione ai serv                                           | vizi online             |          |
| > Note e Pr       | rovvedimenti                |                     | ALLEG                                                                       | ΔΤΙ                                                      |                         |          |
| > Istruzion       | i operative                 |                     | ALLUG                                                                       | AII                                                      |                         |          |
| > Protocoll       | Protocolli e accordi        |                     | 0                                                                           | Agronomi e dottori forestali<br>( pdf - 60 kb)           | ri forestali            |          |
| > Moduli e        | modelli                     |                     |                                                                             | (.pdi - 00 kb)                                           |                         |          |
| > Prevenz         | lione                       |                     |                                                                             | > <u>Agronomi e dottori forestali</u><br>(.doc - 132 kb) | r <u>i forestali</u>    |          |
| > Assicura        | azione                      |                     |                                                                             |                                                          |                         |          |
| > Prestazi        | > Prestazioni               |                     | > Agrotecnici e agrotecnici laureati                                        |                                                          |                         |          |
| > Altri mo        | duli                        |                     |                                                                             | (.pdf - 60 kb)                                           |                         |          |
| > Abilit          | azione ai serviz            | zi online 🧲         |                                                                             | > Agrotecnici e agro                                     | <u>tecnici laureati</u> |          |
| > Acces           | so civico                   |                     |                                                                             | (.doc - 132 kb)                                          |                         |          |
| > Conce<br>attrez | essione in uso s<br>zzature | ale e               | > Amministratore delle utenze digitali<br>Modello di delega ( pdf - 361 kb) |                                                          |                         |          |
| > Contr           | ibuti associativi           | i                   |                                                                             | modello di delega (.pdi - 501 kb)                        |                         |          |
| > Recla           | > Reclamo                   |                     | > Amministratori delle utenze digitali                                      |                                                          |                         |          |
| > Certif          | icazione Inail O            | N0100               | (.pdf - 132 kb)                                                             |                                                          |                         |          |
|                   |                             |                     |                                                                             |                                                          |                         |          |

Il modulo - debitamente compilato, con allegato documento di riconoscimento valido – può essere inviato telematicamente con le seguenti modalità:

- Utente in possesso di Carta Nazionale dei Servizi (CNS), credenziali Inps, credenziali SPID o credenziali dispositive Inail: dovrà utilizzare, per l'invio della richiesta, il servizio InailRisponde disponibile nella sezione SUPPORTO (o Contatti) del portale www.inail.it, utilizzando la categorizzazione "Prestazioni a tutela del Lavoratore – Assistenza ai servizi online – Registrazione ed autenticazione".
- ΙΝΟΙΙ Cerca nel portale ISTITUTO ATTIVITÀ ATTI E DOCUMENTI COMUNICAZIONE SERVIZI PER TE SUPPORTO ACCEDI AI SERVIZI ONLINE Home > Accedi ai Servizi Online ACCEDI AI SERVIZI ONLINE > Registrazione - Login > Servizi attivi e di futura attivazione Nome utente Moduli online Password hai dimenticato la password?

FIG. 2 - accesso con credenziali dispositive INAIL

Fig. 3 - accesso con CNS, credenziali Inps o credenziali SPID (voce "Registrazione - Login")

| ISTITUTO NAZIONALE PER L'ASSICURAZIONE<br>CONTRO GLI INFORTUNI SUL LAVORO<br>torna alla homepagi                                                                                                    | e INAIL                                                                                                    |                |          | Cerca nel portale        |
|----------------------------------------------------------------------------------------------------|----------------------------------------------------------------------------------------------------|----------------|----------|--------------------------|
| ΙSTITUTO ΑΤΤΙVΙΤÀ ΑΤΤΙ Ε DOC                                                                                                    | UMENTI COMUNICAZIONE                                                                                                    | SERVIZI PER TE | SUPPORTO | ACCEDI AI SERVIZI ONLINE |
| Home > Accedi al Servizi Online > Regis                                                                                                    | Registrazione - Log                                                                                                    | gin            |          |                          |
| <ul> <li>Registrazione - Login</li> <li>Recupero credenziali d'accesso</li> <li>Istruzioni per l'accesso</li> <li>Accesso tramite CNS</li> <li>Accedi con credenziali INPS</li> <li>Accedi con Spid</li> <li>Obblighi per gli utenti</li> <li>Area dimostrativa</li> <li>Servizi attivi e di futura attivazione</li> <li>Moduli online</li> </ul> | Registrazione - Login         Le seguenti categorie di utenti, utilizzando la modulistica reperibile nella sezione Atti e documenti/Moduli e modelli/Altri moduli/Ablitazione ai servizi online, devono accreditarsi persso una sede inail:         - Agronomi e dottori forestali         - Agrotecnici e agrotecnici laureati         - Avvocati         - CAF imprese         - Consulenti del lavoro         - Dottore commercialista ed esperti contabili         - Lavoratori non in possesso di credenziali per l'accesso al portale INPS         - Medici di base         - P.A. in Gestione Conto Stato         - Periti agrari e periti agrari laureati         - Servizi di associazione - Non società         - Servizi di associazione - Società         - Servizi di associazione - Società         - Società capogruppo |                |          |                          |

FIG. 4 e 5 - Inoltro del modulo attraverso il servizio InailRisponde (funzione "Allega File").

| ONDE                                                                                                    |                                                                                                    | la SICUREZZA dei lavoratori è<br>Competitività per le imprese                                                                                                    |
|----------------------------------------------------------------------------------------------------|----------------------------------------------------------------------------------------------------|----------------------------------------------------------------------------------------------------|
| Contatti                                                                                                    |                                                                                                    |                                                                                                    |
| Benvenuto, al fine di poterle fornire la<br>la invitamo a compilare/integrare que                                                                                                    | ≥ informazioni richieste in maniera tempestiva e puntuale, ga<br>≥sto form.                                                                                                    | arantendo la sicurezza delle informazione raccolte,                                                                                                    |
| Indirizzo per risposte *                                                                                                    | Pinail.it                                                                                                    |                                                                                                    |
| Telefono *                                                                                                    |                                                                                                    |                                                                                                    |
| Categoria *                                                                                                    | Prestazioni a tutela del lavoratore                                                                                                    | ~                                                                                                    |
| Sottocategoria *                                                                                                    | Assistenza Servizi Online                                                                                                    | ~ \                                                                                                    |
| Oggetto *                                                                                                    | Registrazione ed autenticazione                                                                                                    | $\sim$                                                                                                    |
| ATTENZIONE - Per garantire il o<br>Per modificar<br>Ai sensi dell'art. 13 del D.Lgs. n. 199<br>forniti saranno trattati solo ed esclusiv<br>la diffusione dei dati stessi da parte di<br>minimo di protezione dei dati ed idone | corretto smistamento, è necessario selezionare correttamen<br>e i propri dati, utilizzare la funzione "Modifica anagrafica", ac<br>v/2003 "Codice in materia di protezione dei dati personali" le forn<br>ramente per tutte le attività connesse alla fruizione da parte sua c<br>all'Istituto. Il trattamento dei dati è effettuato con l'ausilio di mezz<br>e a garantire la sicurezza e la riservatezza, nel rispetto di quanto | te le aree tematiche inerenti al proprio quesito.<br>ccessibile dal <u>profilo personale</u><br>iiamo le seguenti informazioni: i dati personali da lei<br>fei servizi INAIL e non è prevista la comunicazione né<br>ci elettronici e/o modalità volte ad assicurare un livello<br>odefinito negli articoli n. 33 e seguenti del D.Lgs. a. |
| 196/2003. Il titolare e responsabile d<br>esercitare i diritti previsti dall'art. 7 d<br>degli Apostoli, 33 00145 Roma o invian                                                                                                 | el trattamento dei dati personali è INAIL. In relazione al tratta<br>el D.Lgs. n. 196/2003 inoltrandone richiesta a INAIL, Direzione C<br>do una richiesta all'indirizzo dcod@inail.it.                                                                                                    | mento dei dati raccolti, il soggetto interessato potrà<br>Centrale Organizzazione Digitale, Via Santuario Regina                                                                                                    |
|                                                                                                    | Prosegui                                                                                                    |                                                                                                    |

|                                                 | domicilio del lavoratore.                                                   | a asacatosiy ii ciaipi da inserire e quello rei |
|-------------------------------------------------|-----------------------------------------------------------------------------|-------------------------------------------------|
| ndirizzo per risposte *                         | e Dinail.it                                                                 |                                                 |
| elefono *                                       | 065                                                                         |                                                 |
| Categoria *                                     | Prestazioni a tutela del lavoratore                                         | $\sim$                                          |
| Sottocategoria *                                | Assistenza Servizi Online                                                   | $\sim$                                          |
| Oggetto *                                       | Registrazione ed autenticazione                                             | $\sim$                                          |
| C.A.P. *                                        |                                                                             |                                                 |
| Jnità                                           |                                                                             | ~                                               |
| Codice ditta                                    |                                                                             |                                                 |
| Deservatori e estivativi                        |                                                                             |                                                 |
| Parametri aggiuntivi                            | Numero caso                                                                 |                                                 |
|                                                 | Numero caso                                                                 |                                                 |
|                                                 | I campi contrassegnati con * sono obbligatori                               |                                                 |
| Richiesta abilitazione<br>In allegato il modulo | e ai servizi telematici Medici Esterni.<br>debitamente compilato e firmato. | -                                               |
| Richiesta abilitazione<br>In allegato il modulo | e ai servizi telematici Medici Esterni.<br>debitamente compilato e firmato. |                                                 |

- Utente in possesso di credenziali generiche (Cittadino generico o medico competente): dovrà utilizzare, per l'invio della richiesta, l'apposito servizio online "Richiedi credenziali dispositive" presente sul portale istituzionale www.inai.it (My Home), utilizzando la categorizzazione "Prestazioni a tutela del Lavoratore Assistenza ai servizi online Registrazione ed autenticazione" (FIG.3).
- FIG. 6 servizio on line Richiedi Credenziali dispositive invia modulo on line
  - Comunicazioni
  - > Durc On Line
  - > pagoPA
  - > Prestazioni
  - > Richiedi credenziali dispositive
    - > Invio modulo online
  - Utente sprovvisto di credenziali: dovrà, prioritariamente, registrarsi come "Utente generico/Cittadino" (FIG. 7) ed utilizzare, per l'invio della richiesta, l'apposito servizio online "*Richiedi credenziali dispositive*" (FIG. 6) presente sul portale istituzionale www.inai.it (MyHome), utilizzando la categorizzazione "Prestazioni a tutela del Lavoratore Assistenza ai servizi online Registrazione ed autenticazione" (FIG. 4).

## Fig.7 – registrazione Utente generico

Home >Accedi ai Servizi Online >Registrazione - Login >Istruzioni per l'accesso >Registrazione utente >Registrazione utente generico Registrazione utente generico > Registrazione - Login Deve registrarsi come "utente generico": > Recupero credenziali d'accesso Istruzioni per l'accesso a. Il Cittadino che vuole chiedere informazioni o chiarimenti all'INAIL tramite l'applicativo Inail risponde prese > Registrazione ditta "Contatti" Registrazione utente b. Il Cittadino che vuole accedere ai seguenti servizi online Prestazioni - Certificazione Unica
 Premio Casalinghe Registrazione utente generico Richiedi credenziali dispositive Registrazione utente con Durc On Line - Consultazione Regolarità credenziali dispositive c. Il Datore di Lavoro di azienda o pubblica amministrazione non soggetta ad assicurazione Inail, per accedere Auto Registrazione online > Registrazione ditta settore Libro Unico del Lavoro, per documentare la gestione del rapporto di lavoro, la situazione occupazior lavoro ed il regolare trattamento delle risorse umane. navigazione Denunce (modulo riduzione agricoli e DNA soci) > Registrazione medico Ditte non Inail (creazione anagrafica e gestione) Dichiarazione Unità Produttiva (UP) competente > Associazione medico Incentivi alle imprese (ISI, FIPIT) competente Inserimento dei Rappresentanti dei Lavoratori per la Sicurezza (RLS), come indicato dal Decreto Le 2008, n. 81 in materia di tutela della salute e della sicurezza nei luoghi di lavoro. Help online Richiedi credenziali dispositive Accesso tramite CNS · Durc On Line - Consultazione Regolarità > Accedi con credenziali INPS Nel caso in cui un datore di lavoro si rivolga ad un consulente già autorizzato all'accesso a tali aree, sarà il c > Accedi con Spid medesimo ad inserire sui servizi online i dati anagrafici dell'azienda per la quale ha delega e successivame > Obblighi per gli utenti suo conto. > Area dimostrativa PROCEDI CON LA REGISTRAZIONE

L'Istituto, ricevuta la richiesta telematica, provvederà al rilascio delle credenziali di Medico generico o Presidio Ospedaliero.

In caso di mancata corrispondenza tra i dati anagrafici indicati nella domanda e quelli contenuti nel documento d'identità, l'utente riceverà una mail/PEC informativa con indicati i motivi di rifiuto della richiesta di attribuzione del proprio profilo.

La domanda di abilitazione (Modulo reperibile sotto la sezione "Moduli e modelli – Abilitazione ai servizi on line" del Portale) deve essere firmata e ad essa va allegata copia fronteretro del documento d'identità in corso di validità.

L'utente, a seguito di rilascio delle credenziali, potrà accedere ai seguenti servizi on line:

- Certificati medici di Infortunio
- Certificati medici di Malattia Professionale.

Per l'utenza Presidio Ospedaliero sarà consentito anche l'accesso al servizio *Gestione Utente-Profili* che permetterà - autonomamente, e a seconda dell'organizzazione della struttura - la creazione di ulteriori profili di Medico Ospedaliero che avranno accesso esclusivamente ai servizi telematici di inoltro dei certificati medici e di malattia professionale.

Fig. 8 – servizi telematici associati all'utenza di Presidio Ospedaliero.

- Certificati Medici
- Comunicazioni
- > Durc On Line
- > Gestione Utente
  - > Gestione Utenti Profili
- ? Consulta le FAQ
- Manuali Operativi

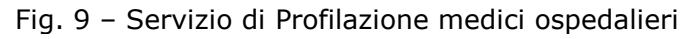

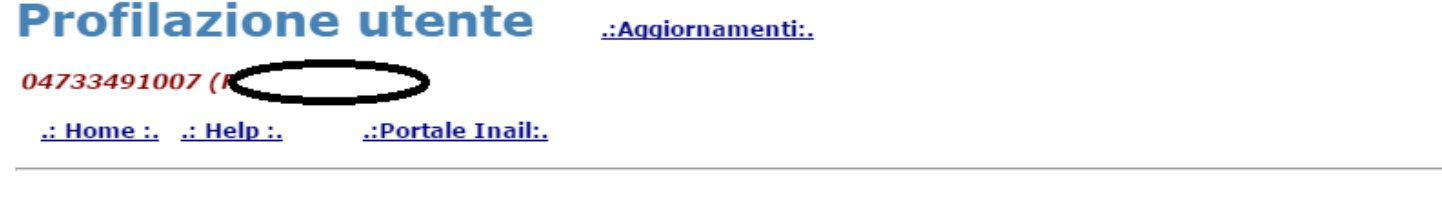

| Lista procedure         | Funzioni abilitate            |
|-------------------------|-------------------------------|
| Gestione profili utenti | Gestisci i medici ospedalieri |

Fig. 10 - Inserimento nuovo utente

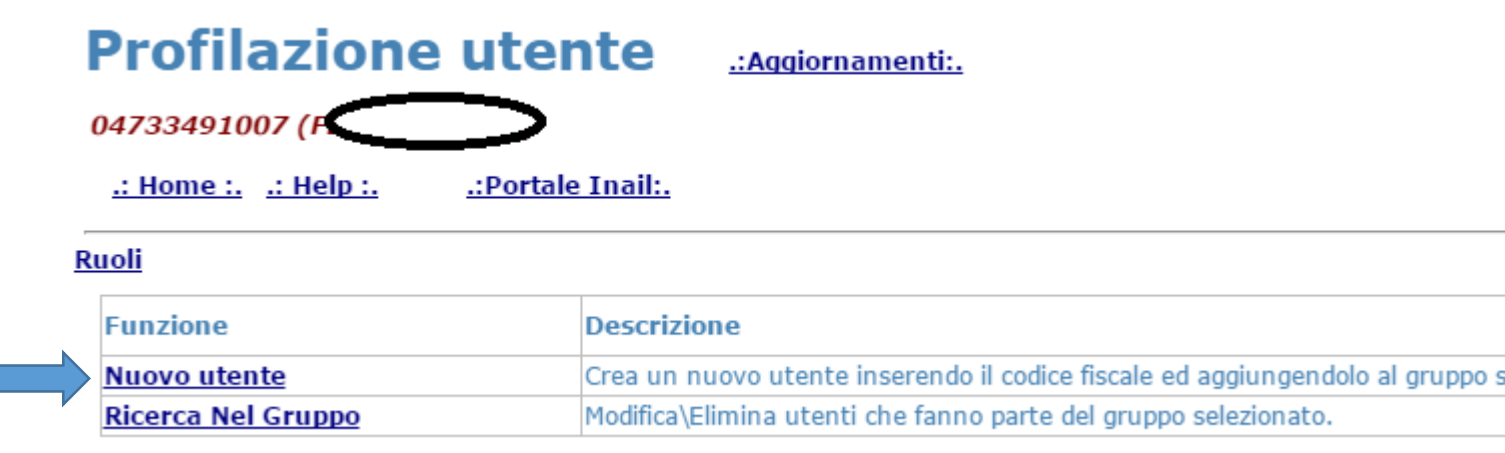

Nella gestione del gruppo verrà richiesto il codice fornitore assegnato all'utente. Sotto le note HELP è a disposizione il manuale con tutte le indicazioni necessarie.